iVOS Incident Request Support Guide

# CONTENTS

| 1. | INTE                                      | RNET EXPLORER SETTINGS         |  |  |  |
|----|-------------------------------------------|--------------------------------|--|--|--|
|    | 1.1.                                      | Temporary Internet Files       |  |  |  |
|    | 1.2.                                      | Security                       |  |  |  |
|    | 1.3.                                      | Pop-up Blocker                 |  |  |  |
|    | 1.4.                                      | Compatibility View7            |  |  |  |
| 2. | SAF                                       | ARI SETTINGS10                 |  |  |  |
|    | 2.1.                                      | Temporary Internet Files       |  |  |  |
|    |                                           | Safari version 5 and older10   |  |  |  |
|    |                                           | Safari version 5.1 to 7.911    |  |  |  |
|    |                                           | Safari version 8 and higher13  |  |  |  |
|    | 2.2.                                      | Security14                     |  |  |  |
|    | 2.3.                                      | Pop-up Blocker                 |  |  |  |
|    |                                           | Safari version 5               |  |  |  |
|    |                                           | Safari version 6+ and higher17 |  |  |  |
| 3. | SCREE                                     | N RESOLUTION                   |  |  |  |
| 4. | соми                                      | ION PROBLEMS                   |  |  |  |
| AP | PEND                                      | X A                            |  |  |  |
|    | A.1 System Requirements                   |                                |  |  |  |
|    | A.2 How to find Internet Explorer version |                                |  |  |  |
|    | A.3 How to find Safari version            |                                |  |  |  |

## 1. INTERNET EXPLORER SETTINGS

Certain browser settings are required in order for the Incident Request site to work properly. If users are reporting technical issues with the site (blank browser windows, problems creating reports, etc.) ensure they have the following settings in place.

## **1.1. Temporary Internet Files**

- On the Internet Explorer menu bar, select Tools -> Internet Options. (In some versions of IE, you may need to press and hold the ALT key for the menu bar to appear)
- 2) On the **Genera**l tab, under **Temporary Internet Files** or **Browsing History** section, click **Delete**.

| Internet Options                                                                        | 3 |  |  |
|-----------------------------------------------------------------------------------------|---|--|--|
| Ceneral Country Drivery Contract Country Dramma Advanced                                | _ |  |  |
| Security Privacy Content Connections Programs Advanced                                  | 4 |  |  |
| Home page                                                                               |   |  |  |
| To create home page tabs, type each address on its own line.                            |   |  |  |
| https://rmb.gov.bc.ca/default.aspx                                                      |   |  |  |
|                                                                                         |   |  |  |
| Use current Use default Use new tab                                                     |   |  |  |
| Startup                                                                                 |   |  |  |
| Start with tabs from the last session                                                   |   |  |  |
| Start with home page                                                                    |   |  |  |
| Tabs                                                                                    |   |  |  |
| Change how webpages are displayed in tabs.                                              |   |  |  |
| Browsing history                                                                        |   |  |  |
| Delete temporary files, history, cookies, saved passwords, and web<br>form information. |   |  |  |
| Delete browsing history on exit                                                         |   |  |  |
| Delete Settings                                                                         |   |  |  |
| Appearance                                                                              |   |  |  |
| Colors Languages Fonts Accessibility                                                    |   |  |  |
|                                                                                         |   |  |  |
| OK Cancel Apply                                                                         |   |  |  |

3) Ensure the option for **Temporary Internet files** is checked, and all other options are unchecked, then click **Delete.** 

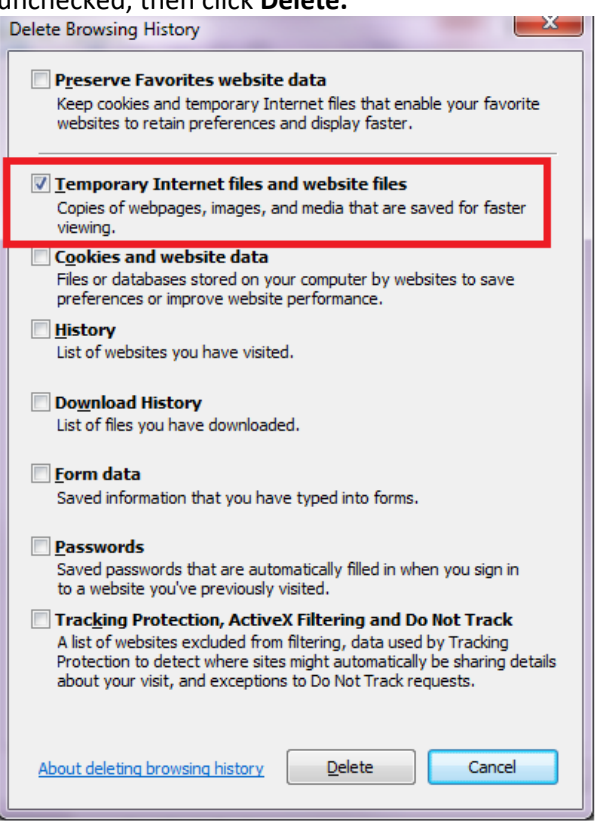

4) On the **General** tab, under **Temporary Internet Files** or **Browsing History** section, click **Settings**.

| Internet Options                                                                     |  |  |  |  |
|--------------------------------------------------------------------------------------|--|--|--|--|
| General Security Privacy Content Connections Programs Advanced                       |  |  |  |  |
| Home page                                                                            |  |  |  |  |
| To create home page tabs, type each address on its own line.                         |  |  |  |  |
| https://rmb.gov.bc.ca/default.aspx                                                   |  |  |  |  |
| Use <u>current</u> Use default <u>U</u> se new tab                                   |  |  |  |  |
| Startup                                                                              |  |  |  |  |
| Start with tabs from the last session                                                |  |  |  |  |
| Start with home page                                                                 |  |  |  |  |
| Change how webpages are displayed in tabs. Tabs                                      |  |  |  |  |
| Browsing history                                                                     |  |  |  |  |
| Delete temporary files, history, cookies, saved passwords, and web form information. |  |  |  |  |
| Delete browsing history on exit                                                      |  |  |  |  |
| Delete Settings                                                                      |  |  |  |  |
| Appearance                                                                           |  |  |  |  |
| Colors Languages Fonts Accessibility                                                 |  |  |  |  |
| OK Cancel Apply                                                                      |  |  |  |  |

5) Under Check for newer versions of stored pages ensure Every time I visit the webpage is the selected option.

| Temporary Internet Files and History Settings                                                                           | х |
|----------------------------------------------------------------------------------------------------|---|
| Temporary Internet Files<br>Internet Explorer stores copies of webpages, images, and media<br>for facter viewing later. | • |
| Check for newer versions of stored pages:<br>© Every time I visit the webpage<br>© Every time I start Internet Explorer |   |
| © Automatically<br>© Never                                                                                              |   |
| Disk space to use (8-1024MB) 50 (Recommended: 50-250MB)                                                                 |   |
| Current location:<br>C:\Users\timbrown\AppData\Local\Microsoft\Windows\Temporary<br>Internet Files\                     | / |
| Move folder View objects                                                                                                |   |
| History                                                                                                    |   |
| Specify how many days Internet Explorer should save the list<br>of websites you have visited.                           |   |
| Days to keep pages in history:                                                                                          |   |
| OK Cancel                                                                                                    |   |
|                                                                                                    |   |

6)

#### 1.2. Security

The Incident Request site should be added to the Internet Explorer Trusted Sites zone; this allows us to alter the browser security settings for our site while maintaining the user's default settings for other websites.

**NOTE**: If the settings in any of the steps below are greyed out and cannot be altered, the user may need to contact their system administrator to make the necessary changes.

- 1) On the Internet Explorer menu bar, select **Tools** -> **Internet Options**. (In some versions of IE, you may need to press and hold the ALT key for the menu bar to appear)
- 2) Select the Security tab, select the Trusted Sites icon and then click Sites.

| Internet Options                                                                                                    |  |  |  |
|----------------------------------------------------------------------------------------------------|--|--|--|
| General Security Privacy Content Connections Programs Advanced                                                                              |  |  |  |
|                                                                                                    |  |  |  |
| Select a zone to view or change security settings,                                                                                          |  |  |  |
| 🥥 🔩 🗸 🚫 🗉                                                                                                    |  |  |  |
| Internet Local intranet Trusted sites Restricted This z                                                                                     |  |  |  |
| Trusted sites                                                                                                    |  |  |  |
| This zone contains websites that you<br>trust not to damage your computer or<br>your files.<br>You have websites in this zone.              |  |  |  |
| Security level for this zone                                                                                                    |  |  |  |
| <b>Custom</b><br>Custom settings.<br>- To change the settings, dick Custom level.<br>- To use the recommended settings, dick Default level. |  |  |  |
| Enable Protected Mode (requires restarting Internet Explorer)                                                                               |  |  |  |
| <u>C</u> ustom level <u>D</u> efault level                                                                                                  |  |  |  |
| Reset all zones to default level                                                                                                    |  |  |  |
| Some <u>settings</u> are managed by your system administrator.                                                                              |  |  |  |
| OK Cancel Apply                                                                                                    |  |  |  |

 In the field for Add this website to the zone, enter the incident request URL (<u>https://www.incident-request.org</u>) and click Add, then click Close.

| Trusted sites                                                                                                    |  |  |
|----------------------------------------------------------------------------------------------------|--|--|
| You can add and remove websites from this zone. All websites in this zone will use the zone's security settings. |  |  |
| Add this website to the zone:                                                                                    |  |  |
| https://www.incident-request.org                                                                                 |  |  |
| Websites:  *.appgatev821.lab.hrdc-drhc.gc.ca *.bceid.ca *.emisbc.ca *.continuous and                             |  |  |
| *.montainesvc.com                                                                                                |  |  |
| Require server verification (https:) for all sites in this zone                                                  |  |  |
| Qose                                                                                                    |  |  |

iVOS Incident Request Support Guide – November 2020

4) On the Internet Options window, select the **Trusted Sites** icon and then click **Custom Level**.

| Internet Options                                                                                                    | ×  |  |  |  |
|----------------------------------------------------------------------------------------------------|----|--|--|--|
| General Security Privacy Content Connections Programs Advanced                                                                       |    |  |  |  |
| Select a zone to view of change security settings.                                                                                   |    |  |  |  |
| 🥥 🔩 🗸 🚫 🍕                                                                                                    | Î. |  |  |  |
| Internet Local intranet Trusted sites Restricted This z                                                                              | *  |  |  |  |
|                                                                                                    |    |  |  |  |
| Trusted sites Sites                                                                                                    |    |  |  |  |
| This zone contains websites that you<br>trust not to damage your computer or<br>your files.<br>You have websites in this zone.       |    |  |  |  |
| Security level for this zone                                                                                                    |    |  |  |  |
| Custom<br>Custom settings.<br>- To change the settings, dick Custom level.<br>- To use the recommended settings, dick Default level. |    |  |  |  |
| Enable Protected Mode (requires restarting Internet Explorer)     Qustom level     Default level                                     |    |  |  |  |
| Reset all zones to default level                                                                                                    |    |  |  |  |
| Some settings are managed by your system administrator.                                                                              |    |  |  |  |
| OK Cancel Apply                                                                                                    |    |  |  |  |

- 5) Confirm the following settings, if available:
  - Allow Scriptlets: Enable
  - Active Scripting: Enable
  - Allow scripting of Microsoft web browser control: Enable
  - Allow script-initiated windows without size or position constraints: Enable
  - Allow websites to open windows without address or status bar: Enable
  - File Download: Enable
  - Enable XSS filter: Enable
  - Use Pop-up Blocker: Disable
- 6) Click **OK** to close the windows and save settings.

### 1.3. Pop-up Blocker

The Incident Request site makes extensive use of "pop-up" windows in order to function. This means users must disable any pop-up blockers in order to use the site.

**NOTE:** This section covers Internet Explorer's built in pop-up blocker, but if the user has other third-party pop-up blockers installed these will also need to be disabled. If they are unsure how to disable their third-party blockers, they should consult their system administrator.

- 1) On the Internet Explorer menu bar, select **Tools** -> **Pop-up Blocker**. (In some versions of IE, you may need to press and hold the ALT key for the menu bar to appear)
- 2) If the pop-up blocker is enabled select **Turn Off Pop-up Blocker** to disable it.

| ile Edit View Favorites | Tools Help                   |                |                         |
|-------------------------|------------------------------|----------------|-------------------------|
| 🗧 Favorites             | Delete Browsing History      | Ctrl+Shift+Del |                         |
|                         | InPrivate Browsing           | Ctrl+Shift+P   |                         |
|                         | Diagnose Connection Problems |                |                         |
|                         | Reopen Last Browsing Session |                |                         |
|                         | InPrivate Filtering          | Ctrl+Shift+F   |                         |
|                         | InPrivate Filtering Settings |                |                         |
|                         | Pop-up Blocker               | ۲.             | Turn Off Pop-up Blocker |
|                         | SmartScreen Filter           | ۲.             | Pop-up Blocker Settings |
|                         | Manage Add-ons               |                |                         |
|                         | Compatibility View           |                |                         |
|                         | Compatibility View Settings  |                |                         |
|                         | Subscribe to this Feed       |                |                         |
|                         | Feed Discovery               | ) F            |                         |
|                         | Windows Update               |                |                         |
|                         | Developer Tools              | F12            |                         |
|                         | Internet Options             |                |                         |
|                         |                              | Logir          |                         |

# 1.4. Compatibility View.

Previously iVOS was not fully compatible with Internet Explorer 10 and higher. As a workaround, we instructed users to add the site to the browser's Compatibility View list to avoid problems.

As of iVOS version 4.5.13, the Incident Reporting site functions correctly without Compatibility View. However, having the site on the browser's Compatibility View list will now cause the site to NOT work correctly. If users are reporting problems with the site or trouble logging in, ensure they do not have the incident reporting site in their Compatibility View list. 1) Open a new Internet Explorer window

| (→) 8 http://www.google.ca/                 | ♀ ♂ 🞖 Google                | ×                         | <u> </u>      |
|---------------------------------------------|-----------------------------|---------------------------|---------------|
| +You <b>Search</b> Images Maps Play YouTube | e News Gmail Drive          | Calendar More -           | ~             |
|                                             |                             |                           |               |
|                                             |                             |                           |               |
|                                             |                             |                           |               |
|                                             |                             |                           | A faster wa   |
|                                             |                             |                           |               |
|                                             |                             |                           |               |
|                                             | $\mathbf{C}$                |                           |               |
|                                             |                             |                           |               |
|                                             |                             | Canada                    |               |
|                                             |                             |                           |               |
|                                             |                             |                           |               |
|                                             |                             |                           |               |
|                                             | Google Search I'm Fe        | eeling Lucky              |               |
|                                             |                             |                           |               |
|                                             | Google.ca offered in:       | français                  |               |
|                                             |                             |                           | ~             |
| Δd                                          | varticina Programe Rucinace | Solutione Privacy & Tarme | +Google About |

2) On the menu bar, select **Tools** -> **Compatibility View settings**. (Depending on the browser configuration, you may need to press the **ALT** key to display the menu bar)

| 🔻 🖒 <mark>8</mark> Google      | ×                                              | 🔒 🖈 🔅                                                                                                    |
|--------------------------------|------------------------------------------------|----------------------------------------------------------------------------------------------------|
|                                |                                                |                                                                                                    |
| Ctrl+Shift+Del<br>Ctrl+Shift+P | ive Calendar More -                            | ^                                                                                                    |
|                                | Q                                              | A faster wa                                                                                                    |
| Ctrl+J<br>►                    | ogle                                           |                                                                                                    |
|                                | Canada                                         |                                                                                                    |
| Þ                              | I'm Feeling Lucky                              |                                                                                                    |
|                                | d in: français                                 |                                                                                                    |
|                                | u in. iranyais                                 | >                                                                                                    |
|                                | Ctrl+Shift+Del<br>Ctrl+Shift+P<br>Ctrl+Shift+P | Ctrl+Shift+Del<br>Ctrl+Shift+P<br>Ctrl+Shift+P<br>Ctrl+J<br>Ctrl+J<br>Ctrl+J<br>Ctrl+J<br>Ctrl+J<br>Ctrl+J<br>Ctrl+J<br>Ctrl+J<br>Ctrl+J<br>Ctrl+J<br>Ctrl+J<br>Ctrl+J<br>Ctrl+J<br>Ctrl+J<br>Ctrl+Shift+Del<br>Ctrl+Shift+P<br>Ctrl+Shift+P<br>Ctrl+Sh |

3) In the **Compatibility View Settings** window, if *incident-request.org* appears in the list of **Websites you've added to Compatibility View**, highlight it and click **Remove**.

| Compatibility View Settings                                  | ×        |
|--------------------------------------------------------------|----------|
| Change Compatibility View Settings                           |          |
| Add this website:                                            |          |
|                                                              | Add      |
| Websites vou've added to Compatibility View:                 |          |
| incident-reporting.org                                       | Remove   |
|                                                              |          |
|                                                              |          |
|                                                              |          |
|                                                              |          |
|                                                              |          |
|                                                              |          |
| Display intranet sites in Compatibility View                 |          |
| Use Microsoft compatibility lists                            |          |
| Learn more by reading the <u>Internet Explorer privacy s</u> | tatement |
|                                                              | Close    |

- 4) Ensure that "Display intranet sites in Compatibility View" and "Use Microsoft compatibility list" has been **Unchecked**.
- 5) Confirm *incident-request.org* no longer appears in the list of **Websites you've added to** Compatibility View then click Close.
- 6) In the Internet Explorer browser window, navigate to the website <u>https://www.incident-</u> request.org and use the site normally.

## 2. SAFARI SETTINGS

Certain browser settings are required in order for the Incident Request site to work properly. If users are reporting technical issues with the site (blank browser windows, problems creating reports, etc.) have them do the following:

## 2.1. Temporary Internet Files

### Safari version 5 and older

1. Click on Safari > Reset Safari....

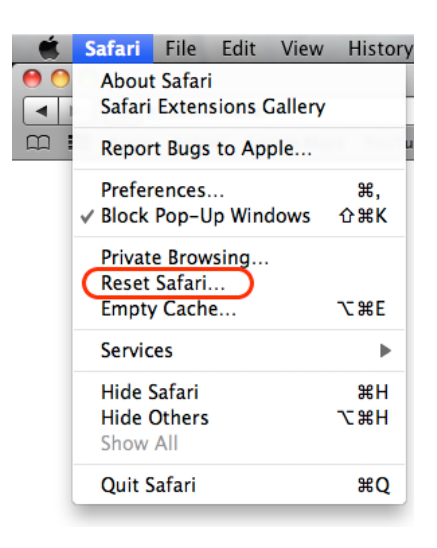

2. Check both Empty the cache and Remove all cookies, then click on the Reset button.

| Reset Safari |                                                                                                    |  |  |
|--------------|----------------------------------------------------------------------------------------------------|--|--|
| Ċ            | Are you sure you want to reset Safari?<br>Select the items you want to reset, and then click Reset.<br>You can't undo this operation. |  |  |
|              | Clear history<br>Reset Top Sites                                                                                                    |  |  |
|              | Remove all webpage preview images                                                                                                    |  |  |
|              | Clear the Downloads window                                                                                                    |  |  |
|              | Remove all cookies                                                                                                    |  |  |
|              | Remove saved names and passwords                                                                                                    |  |  |
|              | Remove other AutoFill form text                                                                                                    |  |  |
|              | Close all Safari windows                                                                                                    |  |  |
| ?            | Cancel                                                                                                    |  |  |

# Safari version 5.1 to 7.9

| 1. | Click   | on Saf                   | ari >                      | Rese        | et Saf  | ari                   |
|----|---------|--------------------------|----------------------------|-------------|---------|-----------------------|
|    | <b></b> | Safari                   | File                       | Edit        | View    | History               |
|    | •••     | About<br>Safari          | Safari<br>Exten            | sions (     | Gallery |                       |
|    | ш :     | Repor                    | t Bugs                     | to Ap       | ple     |                       |
|    |         | Prefer<br>✓ Block        | ences.<br>Pop-U            | <br>Ip Wind | dows    | <del>೫</del> ,<br>ଫ೫K |
|    |         | Privat<br>Reset<br>Empty | e Brow<br>Safari<br>( Cach | sing        |         | \                     |
|    |         | Servic                   | es                         |             |         | •                     |
|    |         | Hide S<br>Hide S<br>Show | Safari<br>Others<br>All    |             |         | H₩<br>H₩∵             |
|    |         | Quit S                   | afari                      |             |         | жQ                    |

2. Check Remove all website data, then click on the Reset button.

|   | Reset Safari                                                                                |
|---|---------------------------------------------------------------------------------------------|
|   | Are you sure you want to reset Safari?                                                      |
|   | Select the items you want to reset, and then click Reset.<br>You can't undo this operation. |
|   | Clear history                                                                               |
|   | Reset Top Sites                                                                             |
|   | Remove all webpage preview images                                                           |
|   | Reset all location warnings                                                                 |
|   | Reset all website notification warnings                                                     |
|   | 🗹 Remove all website data                                                                   |
|   | Remove saved names and passwords                                                            |
|   | Remove other AutoFill form text                                                             |
|   | Clear the Downloads list                                                                    |
|   | Close all Safari windows                                                                    |
| ? | Cancel                                                                                      |

#### Safari version 8 and higher

1. Click Safari in the upper left hand side of your screen. In the menu that appears, click Preferences.

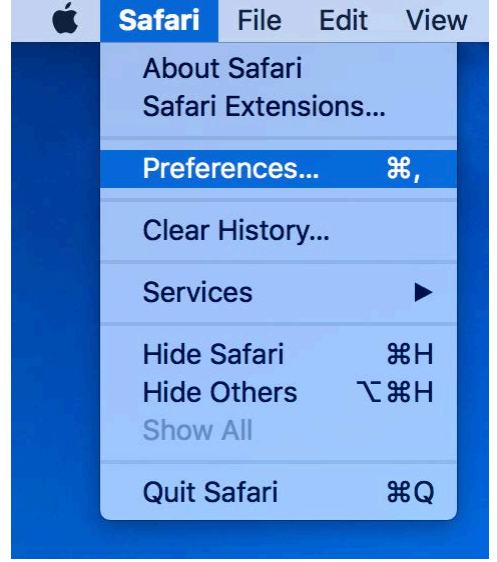

2. In the window that appears, click the **Privacy** tab. Click the button **Remove All Website Data**....

| General | Tabs AutoFill P | asswords Search   | Security P | rivacy N | otifications | Extensions  | Advar  | iced    |   |
|---------|-----------------|-------------------|------------|----------|--------------|-------------|--------|---------|---|
|         | Cod             | okies and websit  | e data: (  | Always   | block        |             |        |         |   |
|         |                 |                   | C          | Allow f  | rom curren   | t website   | only   |         |   |
|         |                 |                   | C          | Allow f  | rom websit   | es I visit  |        |         |   |
|         |                 |                   | C          | Always   | allow        |             |        |         |   |
|         |                 |                   |            | Remove   | All Websit   | e Data      |        |         |   |
|         |                 |                   | 6          | websites | stored cooki | es or other | data   | Details |   |
|         | Website u       | se of location se | ervices: 🧿 | Promp    | t for each v | vebsite on  | ice ea | ch day  |   |
|         |                 |                   | C          | Promp    | t for each v | vebsite on  | e time | only    |   |
|         |                 |                   | C          | Deny v   | vithout pror | npting      |        |         |   |
|         |                 | Website tr        | acking:    | Ask we   | bsites not   | to track m  | e      |         | 2 |

3. Click Remove Now in the pop up window that appears.

| General | Tabs | C<br>AutoFill | Passwords  | Search                  | Security                                                       | Privacy                                                      | Notifications                                                         | Extensions                                                  | Advance           | d    |   |
|---------|------|---------------|------------|-------------------------|----------------------------------------------------------------|--------------------------------------------------------------|-----------------------------------------------------------------------|-------------------------------------------------------------|-------------------|------|---|
|         |      |               |            | Ar<br>ste<br>Thi<br>bro | e you su<br>ored by<br>is will clea<br>owsing, bu<br>ange webs | ire you<br>website<br>r data the<br>it may also<br>site beha | want to rep<br>es on your<br>at could be us<br>to log you ou<br>vior. | move all da<br>computer?<br>sed to track y<br>t of websites | nta<br>vour<br>or |      |   |
|         |      |               | ?          |                         |                                                                | Ca                                                           | ncel                                                                  | Remove N                                                    | Now               | ails |   |
|         | v    | Vebsite       | use of loc | ation se                | ervices:                                                       | Pron                                                         | npt for each                                                          | n website o                                                 | nce each          | day  |   |
|         |      |               |            |                         |                                                                | <ul> <li>Pron</li> <li>Deny</li> </ul>                       | npt for each<br>/ without pr                                          | n website on<br>ompting                                     | ne time o         | nly  |   |
|         |      |               | We         | bsite tr                | acking:                                                        | Ask                                                          | websites no                                                           | ot to track n                                               | ne                |      | ? |

### 2.2. Security

Certain browser settings can prevent the Incident Request site from working correctly. **NOTE**: If the settings in any of the steps below are greyed out and cannot be altered, the user may need to contact their system administrator to make the necessary changes.

- 1. Open the Safari menu.
- 2. Select Preferences.

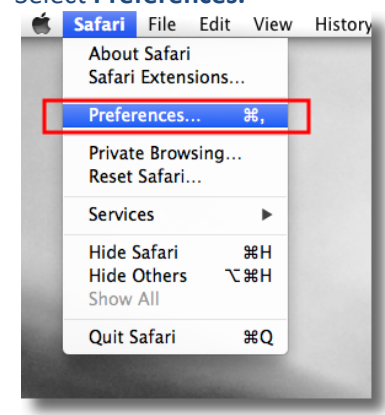

3. Select Security

| Security |                                   |              |                                                             |                                |                         |                            | X           |
|----------|-----------------------------------|--------------|-------------------------------------------------------------|--------------------------------|-------------------------|----------------------------|-------------|
| General  | Appearance                        | Bookmarks    | Tabs                                                        | RSS<br>RSS                     | AutoFil                 | Security                   | Advanced    |
|          | Frauduler<br>Location so<br>Web c | nt sites: 🗹  | Warn when<br>Allow webs<br>Enable plug<br>Enable Java       | visiting<br>ites to a<br>g-ins | a fraudu<br>isk for loc | lent websit<br>ation infor | e<br>mation |
|          | Accept c                          | ookies: O    | Enable Java<br>Block pop-<br>Always<br>Never<br>Only from 1 | up wind                        | lows                    |                            |             |
|          |                                   | E            | Show Cook                                                   | ties from t                    | third parti             | es and adv                 | ertisers.   |
|          | Vefault                           | fore sending | atabase sto<br>g a non-sec                                  | ure form                       | 5 MB<br>Show (          | Databases<br>ire website   | •           |
|          |                                   |              |                                                             |                                |                         |                            | ?           |

4. Ensure Enable JavaScript is checked.

### 2.3. Pop-up Blocker

The Incident Request site makes extensive use of "pop-up" windows in order to function. This means users must disable any pop-up blockers in order to use the site.

# Safari version 5

- 1. Open the **Safari** menu.
- 2. Uncheck Block Pop-up Windows.

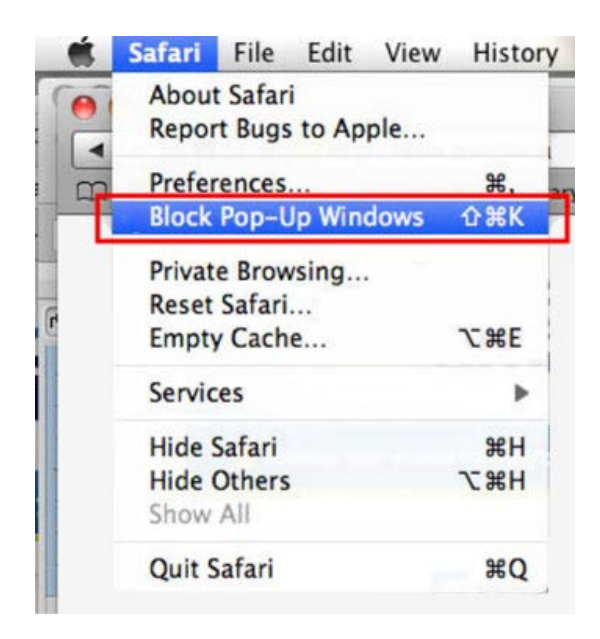

Safari version 6+ and higher

- 1. Open the Safari menu
- 2. Select Preferences.

|      | Safari File                            | Edit View | History |
|------|----------------------------------------|-----------|---------|
|      | About Safari<br>Safari Extens          | sions     |         |
|      | Preferences.                           | X,        |         |
|      | Private Brow<br>Reset Safari.          | sing<br>  |         |
|      | Services                               | •         |         |
|      | Hide Safari<br>Hide Others<br>Show All | 第日<br>日第ブ |         |
| 1000 | Quit Safari                            | жQ        |         |
|      |                                        |           | -       |

3. Select the Security icon and ensure Block pop-up windows is unchecked.

| Security                                          |                                                                                             |                                                       |                                 |                             | ×              |
|---------------------------------------------------|---------------------------------------------------------------------------------------------|-------------------------------------------------------|---------------------------------|-----------------------------|----------------|
| General Appearance Bool                           | marks Tabs                                                                                  | RSS<br>RSS                                            | AutoFil                         | Security                    | لی<br>Advanced |
| Fraudulent site<br>Location service<br>Web conten | s: V Warn when<br>s: Allow webs<br>Enable plug<br>Enable Java<br>Enable Java<br>Block pop-1 | visiting<br>ites to as<br>g-ins<br>Script<br>up windo | a fraudul<br>sk for loca<br>ows | ent website<br>ation inform | nation         |
| Accept cookie                                     | s: O Always<br>O Never<br>O Only from Block cookie<br>Show Cook                             | sites I vis<br>es from tl<br>cies                     | it<br>hird partie               | es and adver                | rtisers.       |
| Default spac                                      | e for database sto                                                                          | rage: 5                                               | MB<br>Show D                    | atabases                    |                |
| Ask before s                                      | ending a non-sec                                                                            | ure form                                              | to a secu                       | re website                  | ?              |

### **3. SCREEN RESOLUTION**

Incident Request users should use a screen resolution to 1024x768 or higher. If users are reporting display issues with the site not properly fitting in the browser window, confirm their screen resolution.

### Windows XP

- 1) Right-click on an empty area of the desktop and select Properties.
- 2) Under the Settings tab, the Screen Resolution slider controls screen resolution:

| Display F               | Propertie                   | \$                   |                   |                   | ? 🗙      |
|-------------------------|-----------------------------|----------------------|-------------------|-------------------|----------|
| Themes                  | Desktop                     | Screen Saver         | Appearance        | Settings          |          |
| Display<br>(Defaul      | t Monitor) o                | n                    |                   | 0                 |          |
| - <u>S</u> cree<br>Less | en resolution<br>1680 by 10 | n More<br>D50 pixels | Color que Medium  | ality<br>(16 bit) |          |
|                         |                             |                      | <u>I</u> roublesh | noot A            | Advanced |
|                         |                             |                      | ок 🗌              | Cancel            |          |

#### Windows Vista

- 1) Right-click on an empty area of the desktop and select **Personalize.**
- 2) In the Personalization window, select **Display Settings**.

| S Display Settings Monitor                         |                                       |
|----------------------------------------------------|---------------------------------------|
| 1                                                  |                                       |
| Generic PnP Monitor on Intel(R) Q35 Express Chipse | t Family                              |
| Resolution:                                        | <u>C</u> olors:<br>Highest (32 bit) ▼ |
| ,                                                  |                                       |
| How do I get the best display?                     | Ad <u>v</u> anced Settings            |

3) The **Resolution** slider controls screen resolution:

#### Windows 7

- 1) Right-click on an empty area of the desktop and select Screen Resolution
- 2) The Resolution dropdown controls screen resolution:

| Change the ap       | opearance of your display |
|---------------------|---------------------------|
|                     |                           |
| Display:            | 1. SDM-X93 🔻              |
| Resolution:         | 1280 × 1024 (recommended) |
| Orientation:        | High                      |
| Make text and oth   | er                        |
| What display settin | ng                        |
|                     | 0                         |
|                     | 800 × 600                 |
|                     | Low                       |

## 4. COMMON PROBLEMS

**PROBLEM:** I open the **Organization Structure** window to select my **School District** or **School**, but clicking on the organization does nothing, or I close the window but it did not put my choice onto the form.

**SOLUTION:** Once the user has highlighted the District or School from the list, they must click the **OK** button in the top-right corner to save their choice to the form. In the 4.5.13 version of iVOS, this button can be difficult to see due to the color scheme; this is something that will be addressed in a future release.

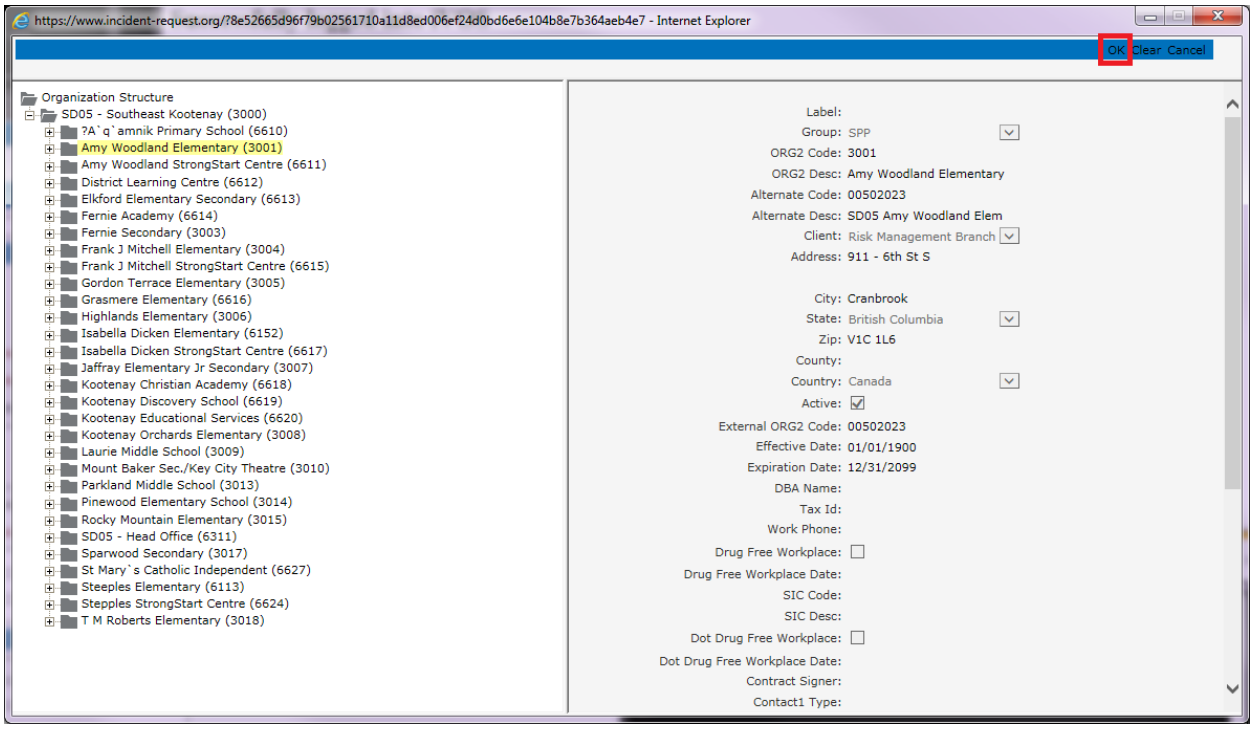

**PROBLEM:** I open the **Organization Structure** window, but it is extremely small and I can't see the **OK** button. Example:

| Page Tree - Internet Explorer                                                    |                                                                                                | - |
|----------------------------------------------------------------------------------|------------------------------------------------------------------------------------------------|---|
| https://www.incident-request.org/ivos/main/org_structure_bc.jsp?e126d033c519c5de | bbac36cc8f739ef351a89ca6994ff4a3efe6a45b0fa7c953df99c35221dc0690950e5eb044c9a0fd7d630baf37e894 |   |
| Grganization Structure<br><b>SD23 - Central Okanagan (3101)</b>                  | Label:                                                                                         | ^ |
|                                                                                  | Group: SPP V<br>ORG1 Code: 3101                                                                | ~ |
|                                                                                  | ORG1 Desc: SD23 - Central Okanagan                                                             |   |

**SOLUTION:** This can happen when the last browser window the user had open was resized to a very small size before it was closed; Internet Explorer may save this size as the default size for all newly opened windows. To reset this:

- 1) Close any existing Internet Explorer windows.
- 2) Open a new Internet Explorer window.
- 3) Resize the window so that it takes up a good portion of the screen; example:

| Bis Edit Viso Jacobis Turis Help |                                                                | One man 1                 |       |
|----------------------------------|----------------------------------------------------------------|---------------------------|-------|
|                                  |                                                                | Contraction of the second | ***** |
| 1                                | Google                                                         |                           |       |
|                                  | Sangle Sanch - Yas Fueling Lawly<br>Geographic Hendric Prangas |                           |       |
|                                  |                                                                |                           |       |
| and a state                      |                                                                |                           |       |

- 4) Close that Internet Explorer window.
- 5) Open a new Internet Explorer window and login to the <u>www.incident-request.org</u> website.
- 6) Click the Organization Structure icon next to **School District**.
- 7) The Organization Structure window should now open in an appropriate size.

**PROBLEM:** The **Person Type** dropdown has no values.

**SOLUTION:** These values are dependent on **Incident Type**. Once this value is chosen the **Person Type** dropdown should populate with options.

**PROBLEM:** I'm trying to enter a value into **Incident Time**, but nothing is happening.

**SOLUTION:** The **Incident Time** field uses the 24-hour time format. Confirm that the value being entered conforms to this format (ie. 03:00 for 3am, 15:00 for 3pm).

**PROBLEM**: When I try to submit my Incident it tells me **Person Type** is required even though I've chosen values for all the required(\*) fields.

**SOLUTION:** If the **Other Involved First Name** and/or **Last Name** field has had a value entered into it, then the corresponding **Person Type** field becomes required as well.

**PROBLEM:** I try to submit my Incident but I get an error **com.valleyoak.model.IVosException** followed by a message I don't understand.

**SOLUTION:** This is a known issue that is most commonly the result of invalid values being entered into Incident Report fields. These fields have error checking built into them but in certain circumstances it is possible to bypass the check, resulting in a report attempting to submit invalid data. Confirm that values entered into the report fields are valid (eg. correct date/time formats, **Incident Description** is <255 characters, etc.) Alternately, close the window, re-login and resubmit the Incident Report.

**PROBLEM:** I'm submitting multiple incident reports; the first one worked fine but when I try to create the report for the second one nothing happens.

**SOLUTION:** Check your open browser windows to see if you have a previous report still open. Subsequent reports cannot be created until the first one is closed.

**PROBLEM:** I got my password wrong too many times and now my account is locked!

**SOLUTION:** The system will unlock your account automatically after a few minutes.

**PROBLEM:** I submitted my incident but when I try to print/display my report, I just get a blank window with a prompt to download a file, as in the screenshot below:

| littps://test.www                      | .incident-request.org/ivost/Client_Custom/bc/irIncident.jsp?service_request_id= - Internet Explorer |          |              |        |     |            |          |                | X      |
|----------------------------------------|----------------------------------------------------------------------------------------------------|----------|--------------|--------|-----|------------|----------|----------------|--------|
| <i>@</i> about:blank                   |                                                                                                    |          | -            |        |     |            |          | <b>^</b>       | * 🔅    |
| <u>F</u> ile <u>E</u> dit <u>V</u> iew | F <u>a</u> vorites <u>T</u> ools <u>H</u> elp                                                       |          |              |        |     |            |          |                |        |
| 👍 🗲 httpsivos                          | .gov.bc 🧃 Web Slice Gallery 🔻 🧃 Suggested Sites 🔻                                                   | <u>-</u> | 2            | • 🖃    | -   | Page -     | Safety • | T <u>o</u> ols | • 🕢 •  |
|                                        |                                                                                                    |          |              |        |     |            |          |                | ~      |
|                                        |                                                                                                    |          |              |        |     |            |          |                |        |
|                                        |                                                                                                    |          |              |        |     |            |          |                |        |
|                                        |                                                                                                    |          |              |        |     |            |          |                |        |
|                                        |                                                                                                    |          |              |        |     |            |          |                |        |
|                                        |                                                                                                    |          |              |        |     |            |          |                |        |
|                                        |                                                                                                    |          |              |        |     |            |          |                |        |
|                                        |                                                                                                    |          |              |        |     |            |          |                |        |
|                                        |                                                                                                    |          |              |        |     |            |          |                |        |
|                                        |                                                                                                    |          |              |        |     |            |          |                |        |
|                                        |                                                                                                    |          |              |        |     |            |          |                |        |
|                                        |                                                                                                    |          |              |        |     |            |          |                |        |
|                                        |                                                                                                    |          |              |        |     |            |          |                |        |
|                                        |                                                                                                    |          |              |        |     |            |          |                |        |
|                                        |                                                                                                    |          |              |        |     |            |          |                |        |
|                                        |                                                                                                    |          |              |        |     |            |          |                |        |
|                                        |                                                                                                    |          |              |        |     |            |          |                |        |
|                                        |                                                                                                    |          |              |        |     |            |          |                |        |
|                                        | Do you want to open or save Client_Custom_BC_IR_IncidentReport.pdf (2.16 KB) from test.www          | .incider | nt-requ      | est.or | g?  |            | ×        |                |        |
|                                        |                                                                                                    | (        | <u>)</u> pen | 5      | ave | • <u>c</u> | ancel    |                | $\sim$ |
|                                        |                                                                                                    |          |              |        |     |            |          |                |        |

**SOLUTION:** In this case the problem is most likely that:

- a. They do not have necessary software installed to view PDF files
- b. Their PDF software does not have the necessary browser add-on installed, or that add-on is disabled.
- c. Their PDF software is not configured to open PDFs in the browser window.

Users can do one of the following to resolve this:

- a. Select **Open** to view the file (if available)
- b. Select Save to download the file. The file will be saved in the users download directory (Tools -> View Downloads)
- c. Install/Reinstall/Reconfigure their PDF software. They may need their IT department's assistance for this.

**PROBLEM:** I submitted my incident but when I try to print/display my report, I just get a blank window with an error saying I cannot download the file.

| Attps://test.www.incident-request.org/ivost/Client_Custom/bc/irIncident.jsp?service_request_id= - Internet Explorer |              |             |
|----------------------------------------------------------------------------------------------------|--------------|-------------|
| 🥖 about:blank                                                                                                    |              | 6 🗘 🛱       |
| File Edit View Favorites Tools Help                                                                                 |              |             |
| 🚖 🗳 httpsivos.gov.bc 🖉 Web Slice Gallery 👻 🖉 Suggested Sites 👻 🏠 👻 🖓 💌 🖓 💌 🖓 💌 Pag                                  | e 🔻 Safety 🕶 | Tools 🔻 🔞 🔻 |
|                                                                                                    |              |             |
|                                                                                                    |              | · · · ·     |
|                                                                                                    |              |             |
| N                                                                                                    |              |             |
|                                                                                                    |              |             |
|                                                                                                    |              |             |
|                                                                                                    |              |             |
|                                                                                                    |              |             |
|                                                                                                    |              |             |
| Security Alert                                                                                                    |              |             |
|                                                                                                    |              |             |
| Your current security settings do not allow this file to be downloaded.                                             |              |             |
|                                                                                                    |              |             |
|                                                                                                    |              |             |
|                                                                                                    |              |             |
|                                                                                                    |              |             |
|                                                                                                    |              |             |

**SOLUTION:** In this case, the user's browser is configured to not allow file downloads. Ensure the settings described in section <u>1.2 Security</u> are applied, particularly the values described in step #5. **PROBLEM:** I submitted my incident but when I try to print/display my report, it says a pop-up was blocked:

| 🥖 Incident Reporting - Internet Explorer                                                                                             |
|----------------------------------------------------------------------------------------------------|
| https://test.www.incident-request.org/ivost/Client_Custom/bc/irMain.jsp?3c4bf410d0454e2c3f5db3b870ca6866d9003a46fc751363da220d300f6k |
| File <u>SD05</u> on TEST 4.4.3.25                                                                                                    |
| Incident                                                                                                    |
| Save Add Related                                                                                                    |
| *Incident Type: Labour & Employment V                                                                                                |
| Incident Information                                                                                                    |
| *School District:                                                                                                    |
| *School: E SD05 - Southeast Kootenay (3000)                                                                                          |
| *Entity/Person Involved - First Name: sd *Last Name: asd Type:                                                                       |
| *Incident Date: 01/19/2016                                                                                                    |
|                                                                                                    |
| asdasd                                                                                                    |
| *Incident Description:                                                                                                    |
| Contact Me Percerding This Pequest                                                                                                   |
|                                                                                                    |
|                                                                                                    |
| *Reporter First Name: asdad *Last Name: sasdasd                                                                                      |
| Other Involved First Name: Last Name: Person Type:                                                                                   |
| Other Involved First Name: Person Type:                                                                                              |
|                                                                                                    |
|                                                                                                    |
|                                                                                                    |
| Internet Explorer blocked a pop-up from www.incident-request.org.                                                                    |
| Allow once Options for this site 🔻                                                                                                   |
|                                                                                                    |

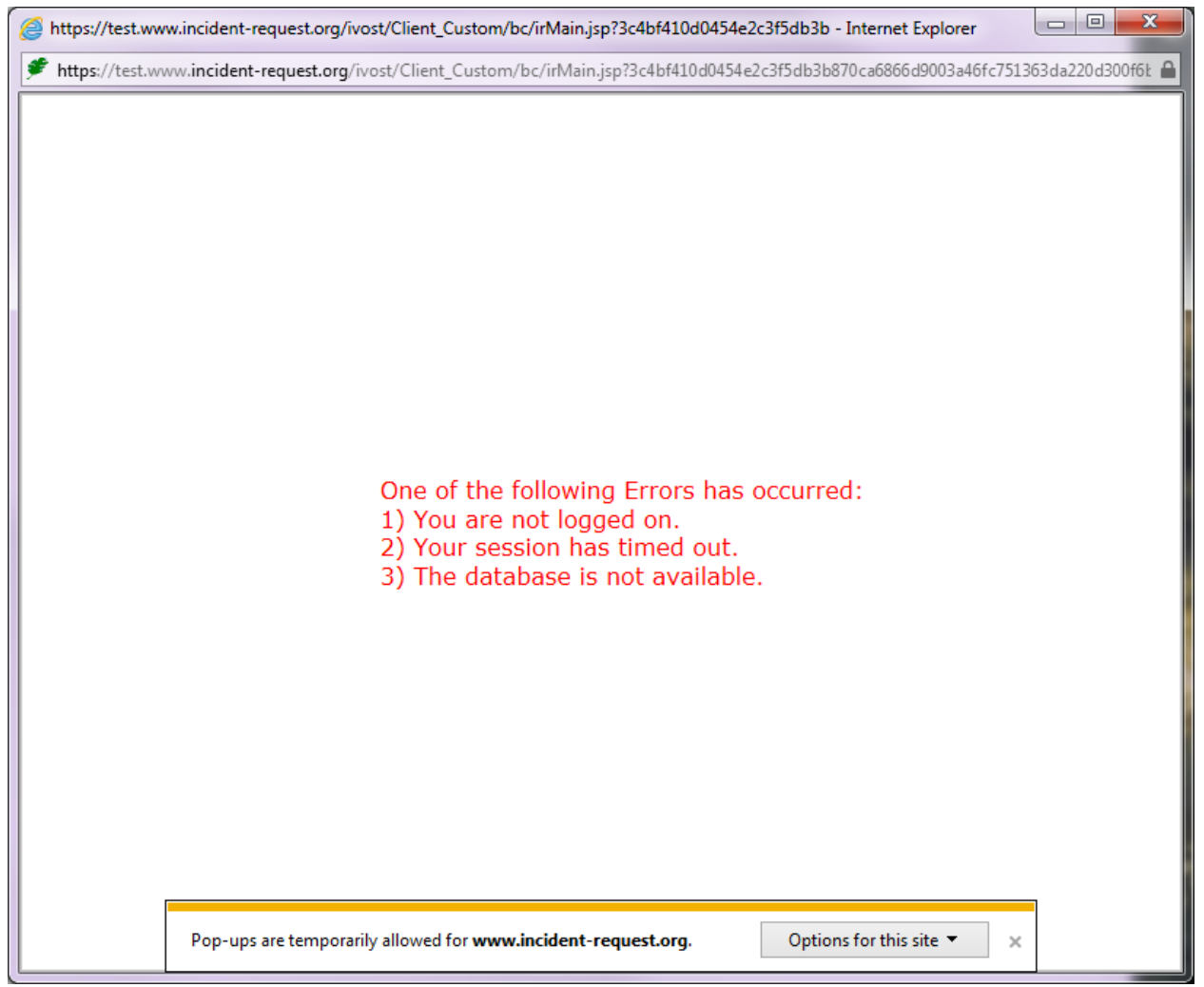

I clicked to Allow popups (Allow Once), but then the screen reloads and just displays an error message:

**SOLUTION:** Temporarily allowing pop-ups is not sufficient for using the incident-request site. Disable the pop-up blocker as described in <u>1.3 Pop-up Blocker</u>

## APPENDIX A

### **A.1 System Requirements**

Internet Explorer or Safari should be used with the Incident Reporting site. Other web browsers such as Chrome or Mozilla Firefox are not currently supported.

### A.2 How to find Internet Explorer version

- On the Internet Explorer menu bar, select Help -> About Internet Explorer. (In some versions of IE, you may need to press the ALT key for the menu bar to appear)
- 2) The version number should be displayed in the window.

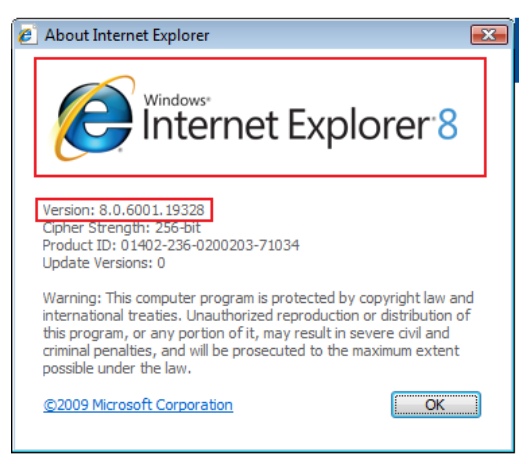

### A.3 How to find Safari version

- 1) Open the Safari menu.
- 2) Select About Safari.
- 3) The version number should be displayed in the window.

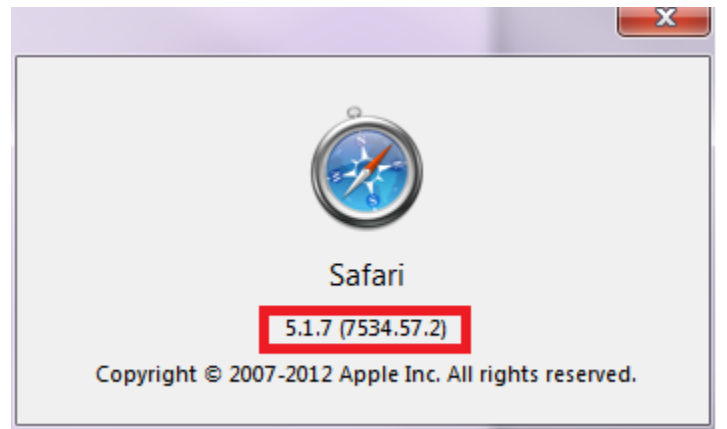